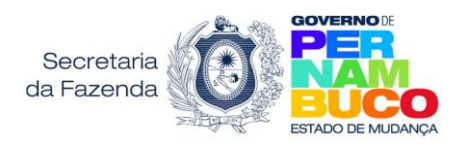

# Como Protocolar um processo através do Portal de Atendimento

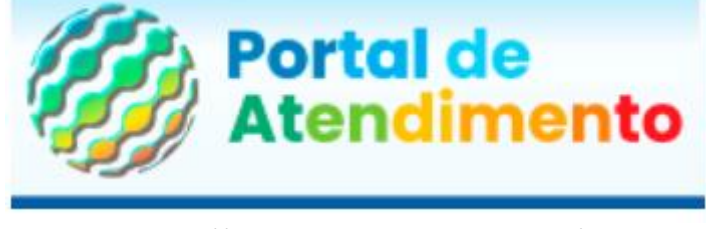

https://atendimento.sefaz.pe.gov.br/

Em acesso rápido, selecione : **Veículos** (IPVA/ICMS) para processos relacionados a Veículos ou **Protocolo Digital** para os demais processos. **Aqui neste manual veremos os processos do Protocolo Digital.** 

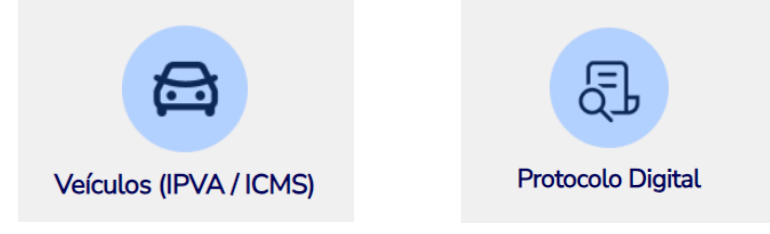

# Sumário

| PROTOCOLO DIGITAL 1 – Abertura de Protocolo         | 2 |
|-----------------------------------------------------|---|
|                                                     |   |
| PROTOCOLO DIGITAL 2– Consulta Andamento de Processo | 7 |
|                                                     |   |
| PROTOCOLO DIGITAL 3– Cumprimento de Exigência       | 3 |

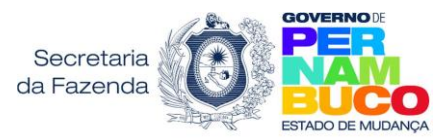

# **PROTOCOLO DIGITAL – Abertura de Protocolo**

Acesse o Portal de Atendimento (<u>https://atendimento.sefaz.pe.gov.br/</u>). Ao entrar no Portal de Atendimento, o usuário deve iniciar seu acesso entrando com sua conta gov.br. Para entrar com a conta gov.br , clique em :

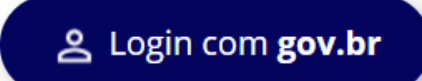

2- Ao clicar em "Login com gov.br" você é direcionado para a página do portal nacional gov.br (<u>https://acesso.gov.br/</u>), onde será possível criar ou entrar com sua conta:

| ldentifique-se no gov.br com:                                       |
|---------------------------------------------------------------------|
| Número do CPF                                                       |
| Digite seu CPF para <b>criar</b> ou <b>acessar</b> sua conta gov.br |
| CPF                                                                 |
| Digite seu CPF                                                      |
| Continuar                                                           |

**3-** Ao retornar a página do Portal de Atendimento, selecione a opção Protocolo Digital:

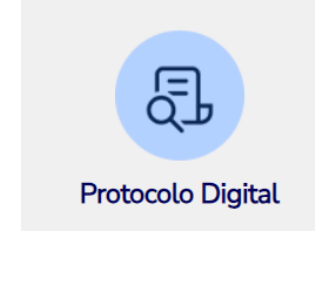

4- Em seguida:

Abertura de Protocolo Digital

5- Selecione o assunto que deseja abrir um protocolo digital e prossiga conforme as instruções da tela. Ao clicar na caixa GERAR PROTOCOLO, do serviço que deseja solicitar, você é direcionado para a plataforma e-Fisco (exceto para os processos de regime especial e consulta formal) e seu serviço já vem selecionado.

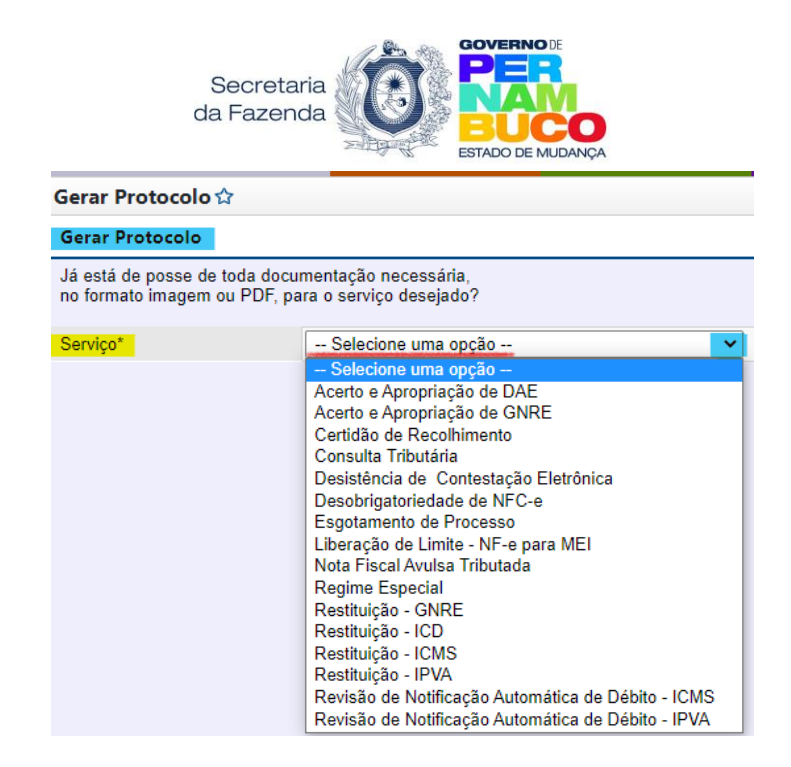

6- Verifique se o serviço que deseja dar entrada é o que está selecionado na tela), <u>continue com sua solicitação</u> clicando SIM (vide imagem abaixo) <u>caso já tenha a documentação necessária para dar</u> entrada em sua solicitação:

| Documentos                         | ×                     |
|------------------------------------|-----------------------|
| Já está de posse de toda document  | ação necessária,      |
| no formato imagem ou PDF, para o s | erviço desejado?      |
| Para acessar a documentação        | clique aqui           |
|                                    |                       |
|                                    |                       |
|                                    | → Sim (s) Cancelar (o |
|                                    |                       |

**7-** A lista de documentação necessária pode ser consultada no próprio **formulário**. Você pode acessar a relação de formulários no link:

https://www.sefaz.pe.gov.br/Servicos/protocolo\_digital/Paginas/Formularios.aspx

| Acessibilidade:   Alto contraste                                                            | ir para: Top       | o 1 Conteúdo 2 |                                                                                                    |                                                  |      |                 |                    |       |
|---------------------------------------------------------------------------------------------|--------------------|----------------|----------------------------------------------------------------------------------------------------|--------------------------------------------------|------|-----------------|--------------------|-------|
| Gfisco                                                                                      | Tributário         | Financeiro     | Planejamento                                                                                             | Administrativo                                   | Home | 다.<br>Favoritos | Q.<br>Notificações | Paulo |
| E Menu → Gerar Protocolo ☆                                                                  |                    |                |                                                                                                    |                                                  |      |                 |                    |       |
| Gerar Protocolo                                                                             |                    |                |                                                                                                    |                                                  |      |                 |                    |       |
| Já está de posse de toda documentação neces<br>no formato imagem ou PDF, para o serviço des | ssária,<br>sejado? |                |                                                                                                    |                                                  |      |                 |                    |       |
| Serviço*                                                                                    | Restituição - GNRE | ~              |                                                                                                    |                                                  |      |                 |                    |       |
|                                                                                             |                    | Documentos     |                                                                                                    | ×                                                |      |                 |                    |       |
|                                                                                             |                    | Ji<br>no       | a está de posse de toda documentar<br>formato imagem ou PDF, para o sel<br>Para acessar a documentação d | são necessária,<br>rviço desejado?<br>lique aqui |      |                 |                    |       |
|                                                                                             |                    |                | $\rightarrow$                                                                                            | Sim (s) Cancelar (c)                             |      |                 |                    |       |
|                                                                                             |                    |                |                                                                                                    |                                                  |      |                 |                    |       |
|                                                                                             |                    |                |                                                                                                    |                                                  |      |                 |                    |       |

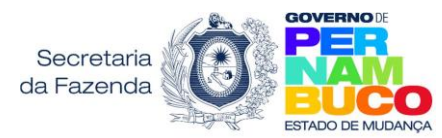

8- - Seguindo com o protocolo, marque se você é o interessado ou representante:

| Gfisco<br>Secretaria da Fazenda do Estado de Pernambuco                    | Tributário                        | Financeiro | Planejamento                                           |
|----------------------------------------------------------------------------|-----------------------------------|------------|--------------------------------------------------------|
| Ξ Menu → Gerar Protocolo ☆                                                 |                                   |            |                                                        |
| Gerar Protocolo                                                            |                                   |            | Marque se você é o                                     |
| Já está de posse de toda documentaç<br>no formato imagem ou PDF, para o se | ão necessária,<br>vviço desejado? |            | interessado no processo ou<br>representa o interessado |
| Serviço*                                                                   | Restituição - GNRE                | ~          |                                                        |
| Tipo do Solicitante*                                                       | ○ Interessado ○ Representante     |            |                                                        |
|                                                                            | 1                                 |            |                                                        |

9- Ao clicar em <u>Interessado</u> seus dados já vem preenchidos, basta informar um e-mail de contato. Clicando em <u>Representante</u>, você deve informar o tipo e o número do documento do <u>interessado</u> (CNPJ ou CPF). Se essa pessoa ainda não possuir cadastro no sistema eFisco, você deve informar os dados dela clicando na caixa "Cadastrar Pessoa":

Cadastrar Pessoa

10- O próximo passo é <u>Anexar a Documentação</u> necessária para dar entrada no processo, clicando na caixa Anexar Documentos.

Anexar / Editar

### Atenção!

- Ao formato dos arquivos que podem ser anexados: PDF, JPG, JPEG e PNG
- Ao tamanho máximo do arquivo: 6Mb
- 11- Selecione o Tipo do arquivo que vai anexar (clicando na seta destacada na cor amarela) e, em seguida, clique no quadrado "Escolher Arquivo" (também destacado em amarelo)

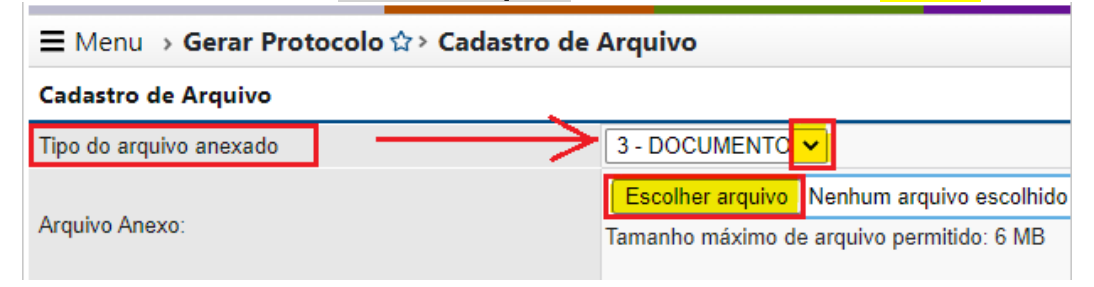

12- Selecione o(s) arquivos a serem incluídos e clique na caixa "INCLUIR" para efetivar a inclusão do arquivo no e-fisco:

| Cadastro de Arquivo     |                                                                                           |             | _   |
|-------------------------|-------------------------------------------------------------------------------------------|-------------|-----|
| Tipo do arquivo anexado | 39 - FORMULÁRIO PADRÃO DA SOLICITAÇÃO                                                     |             | =   |
| Arquivo Anexo: 1->      | Escolher arquivo Nenhum arquivo escolhido *<br>Tamanho máximo de arquivo permitido: 10 MB | Incluir (i) | ->2 |

**ATENÇÃO!** A caixa **ASSINAR** (vide tela abaixo) é <u>opcional</u>. Deve ser usada somente por quem <u>certificado digital instalado no computador e quer usar o assinador do e-Fisco</u>.

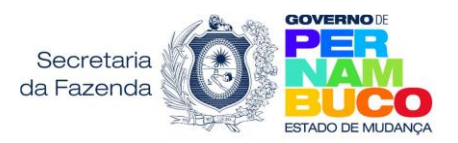

# E Menu → Gerar Protocolo ☆ > Cadastro de Arquivo Cadastro de Arquivo Tipo do arquivo anexado Arquivo Anexo: Arquivo Anexo: Arquivo Anexo: Assinado Nome do Arquivo Tipo do Arquivo Abrir (b)

DICA: É possível assinar requerimentos e documentos (PDF) eletronicamente através da conta gov.br. Assim sendo, depois de assinar o requerimento digitalmente, basta anexá-lo ao protocolo digital.

Saiba mais em: https://www.gov.br/governodigital/pt-br/assinatura-eletronica

13- Caso tenha mais documentos para incluir, siga selecionando os arquivos a serem incluídos e clicando na caixa "INCLUIR". Ao finalizar tudo, clique na caixa "VOLTAR":

| <mark>∃ M</mark> enu | → Gerar Protoco | olo 🌣 > Cadastro |                                                                                               |           |                 |   |                |
|----------------------|-----------------|------------------|-----------------------------------------------------------------------------------------------|-----------|-----------------|---|----------------|
| adastro              | de Arquivo      |                  |                                                                                               |           |                 |   | 🕭 Limpar campo |
| ipo do arq           | uivo anexado    |                  | 39 - FORMULÁRIO PADRÃO DA SOLICITAÇÃO                                                         |           |                 | ~ |                |
| .rquivo Ane          | exo:            |                  | Escolher arquivo Nenhum arquivo escolhido * Inc<br>Tamanho máximo de arquivo permitido: 10 MB | sluir (i) |                 |   |                |
|                      | Assinado        | Nome do Arquivo  |                                                                                               |           | Tipo do Arquivo |   |                |
| ]                    | Não             | NOTA FISCAL AVU  | _SA - NFA.pdf                                                                                 |           | OUTROS          |   |                |
|                      | Abrir (b)       |                  | Assinar (s)                                                                                   | Ex        | cluir (x)       |   | Voltar (v)     |

14- Ao retornar a essa tela, para efetivar a sua solicitação, basta clicar em Gerar Protocolo:

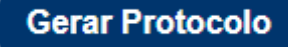

| Vide tela:                                                                                                    |                                                                    |              |                 |                |      |           |                          |   |
|----------------------------------------------------------------------------------------------------|--------------------------------------------------------------------|--------------|-----------------|----------------|------|-----------|--------------------------|---|
| Acessibilidade:   Alto contraste                                                                                        | ir para: Topo                                                      | 1 Conteúdo 2 |                 |                |      |           |                          |   |
| Gfisco                                                                                                    | Tributário                                                         | Financeiro   | Planejamento    | Administrativo | Home | Favoritos | <u>Č</u><br>Notificações | O |
| E Menu → Gerar Protocolo ☆                                                                                              |                                                                    |              |                 |                |      |           |                          |   |
| Gerar Protocolo                                                                                                    |                                                                    |              |                 |                |      |           |                          |   |
| Já está de posse de toda documentação n<br>no formato imagem ou PDF, para o serviço                                     | ecessária.<br>o desejado?                                          |              |                 |                |      |           |                          |   |
| Serviço"                                                                                                    | Restituição - GNRE                                                 | *            |                 |                |      |           |                          |   |
| Tipo do Solicitante*                                                                                                    | O Interessado   Representante                                      |              |                 |                |      |           |                          |   |
| e-mail de contato para este processo"                                                                                   | teste@teste.com                                                    |              |                 |                |      |           |                          |   |
| Representante                                                                                                    |                                                                    |              |                 |                |      |           |                          |   |
| CPF do Representante                                                                                                    | 077.652.704-51                                                     |              |                 |                |      |           |                          |   |
| Nome do Representante                                                                                                   | PAULO ROBERTO ALVES DOS SANTOS                                     |              |                 |                |      |           |                          |   |
| Interessado<br>Sr. Usuário, favor informar o tipo e o número do o<br>Se o interessado não for localizado no Sistema, fi | socumento do interessado.<br>avor clicar no botão CADASTRAR PESSOA |              | adastrar Pessoa |                |      |           |                          |   |
| Tipo do Documento do Interessado*                                                                                       | O CPF  CNPJ                                                        |              |                 |                |      |           |                          |   |
| Número do Documento do Interessado*                                                                                     | 99.999.999/0001-99                                                 |              |                 |                |      |           |                          |   |
| Nome do Interessado                                                                                                    | EMPRESA DE TESTE                                                   |              |                 |                |      |           |                          |   |
| CEP                                                                                                    | 5000000                                                            |              |                 |                |      |           |                          |   |
| Logradouro                                                                                                    | RUA NOSSA SENHORA DO CARMO                                         |              | Númerc          | 2020           |      |           |                          |   |
| Complemento                                                                                                    | ESCOLA                                                             |              | Bairro          | PRAZERI        | ES   |           |                          |   |
| Cidade                                                                                                    | JABOATAO DOS GUARARAPES                                            |              | UF              | PE             |      |           |                          |   |
| Anexar Documentos*                                                                                                    | Tipos de arquivos: PDF, JPG, JPEG e PNG<br>Tamanho máximo: 6Mb     |              |                 |                |      |           |                          |   |
|                                                                                                    | Anexar / Editar                                                    |              |                 |                |      |           |                          |   |
|                                                                                                    | Anexar pelo menos 1 documento                                      |              |                 |                |      |           |                          |   |
|                                                                                                    | Gerar Protocolo<br>*Campos Obrigatórios                            | (            |                 |                |      |           |                          |   |

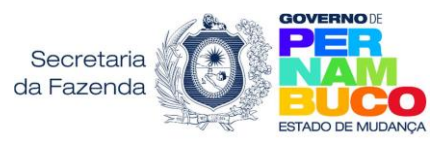

### **15- COMPROVANTE DO PROTOCOLO**

É importante guardar o número do protocolo gerado, para acompanhar o andamento. Clicando na caixa "Comprovante de Protocolo", você o poderá salvar no seu computador.

| Acessibilidade: 🚺 Alto contraste                        | Ir para:      | Topo 🚺 Conteúdo 💈           |                                 |                               |                    |                  |                          |   |
|---------------------------------------------------------|---------------|-----------------------------|---------------------------------|-------------------------------|--------------------|------------------|--------------------------|---|
| GFISCO<br>Scottaria da Fazenda da Estado de Pernamitoco | Tributário    | Financeiro                  | Planejamento                    | Administrativo                | Home               | <b>Favoritos</b> | <b>Ç</b><br>Notificações | O |
|                                                         | Processo fina | lizado com sucesso. Favor a | notar o nº do protocolo 2022.00 | 00000346396-65 para o acompan | hamento do seu pro | ocesso.          |                          |   |
|                                                         |               |                             | Comprovante de proto            | colo                          |                    |                  |                          |   |
|                                                         |               |                             | Clique aqui para prosseg        | juir (p)                      |                    |                  |                          |   |
|                                                         |               |                             | TL.PRT.175-MP.30008             |                               |                    |                  |                          |   |
|                                                         |               |                             |                                 |                               |                    |                  |                          |   |
|                                                         |               |                             |                                 |                               |                    |                  |                          |   |

**16-** O **comprovante** contém o número do protocolo gerado e a unidade de destino, que será responsável pela recepção inicial e/ou análise do processo

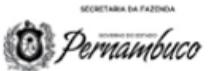

### COMPROVANTE DE PROTOCOLO DIGITAL

| Número do Protocolo:                                                        | 2022.000000345395-55                                                                            | Data: | 12/05/2022 |
|-----------------------------------------------------------------------------|-------------------------------------------------------------------------------------------------|-------|------------|
| Serviço:<br>e-mail de contato:<br>Unidade de Origem:<br>Unidade de Destino: | RESTITUIÇÃO - GNRE<br>teste@teste.com<br>ARE VIRTUAL<br>UNIDADE DE ANÁLISE DE PROCESSOS FISCAIS |       |            |
| Nome do Representante:<br>CPF do Representante:                             | JOÃO DOS SANTOS<br>999.999.999-99                                                               |       |            |
| Nome do Interessado:<br>CNPJ do Interessado:                                | EMPRESA DE TESTE<br>99.999.999/0001-99                                                          |       |            |

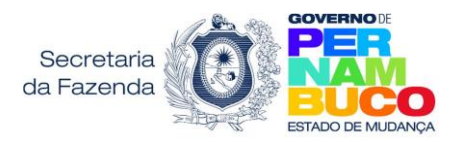

# **PROTOCOLO DIGITAL – Consulta Andamento de Processo**

 Acesse o Portal de Atendimento (<u>https://atendimento.sefaz.pe.gov.br/</u>). Ao entrar no Portal de Atendimento, o usuário deve iniciar seu acesso entrando com a conta **gov.br** <u>do</u> <u>usuário que protocolou o processo</u>. Para entrar com a conta **gov.br** , clique em :

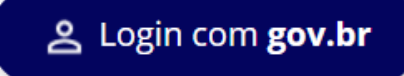

2- Ao clicar em "Login com gov.br" você é direcionado para a página do portal nacional gov.br (<u>https://acesso.gov.br/</u>), onde será possível criar ou entrar com sua conta:

| Ide    | ntifique-se no gov.br com:                                     |
|--------|----------------------------------------------------------------|
| 1      | Número do CPF                                                  |
| Digite | e seu CPF para <b>criar</b> ou <b>acessar</b> sua conta gov.br |
| CPF    |                                                                |
| D      | igite seu CPF                                                  |
|        | Continuar                                                      |

**3-** Ao retornar a página do Portal de Atendimento, selecione a opção Protocolo Digital:

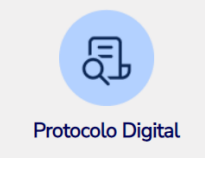

**4-** Em seguida selecione <u>Consulta de Protocolo Digital</u>. Ao clicar em <u>Consulta de Protocolo Digital</u>, você será direcionado ao eFisco>> função "Minhas Solicitações"

| Consulta de Protocolo |
|-----------------------|
| Digital               |

5- Na tela "Minhas solicitações", informe o CPF ou CNPJ do requerente e clique em LOCALIZAR Consultar Minhas Solicitações

| Número do Protocolo:            |                | •                    |
|---------------------------------|----------------|----------------------|
| lastana ada.                    |                |                      |
| Interessado:                    |                | Digite o CPF ou CNPJ |
| Assunto Principal:              |                |                      |
| Posição do Protocolo:           | EM ANDAMENTO 🗸 | Localizar (I)        |
| Apenas Protocolos em Exigência: | 🔘 Sim 🔍 Não    | Clique em le selizer |
| Período de Cadastramento:       | De Até         | (dd/mm/aaaa)         |

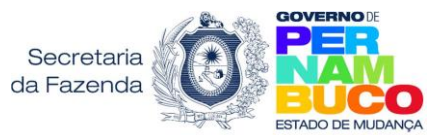

# **PROTOCOLO DIGITAL – Cumprimento de Exigência**

1- Acesse o <u>Portal de Atendimento</u> >> faça Login com a conta gov.br>> selecione o Protocolo Digital >> em seguida: <u>Atendimento de Exigências</u>. Ao clicar em <u>Atendimento de Exigências</u>, você será direcionado ao eFisco >> função "Minhas Solicitações"

## Atendimento de Exigências

Na tela "Minhas solicitações" (eFisco), informe o CPF ou CNPJ do requerente e clique em LOCALIZAR. Verifique a situação do processo <u>na última coluna</u>.

| Consultar Minhas Solicitações   |                |                      |  |
|---------------------------------|----------------|----------------------|--|
| Número do Protocolo:            |                | •                    |  |
| Interconde                      | ○ CPF ○ CNPJ   |                      |  |
| interessado:                    |                | Digite o CPF ou CNPJ |  |
| Assunto Principal:              |                |                      |  |
| Posição do Protocolo:           | EM ANDAMENTO V | Localizar (I)        |  |
| Apenas Protocolos em Exigência: | 🔿 Sim 💿 Não    | Clique em la colizer |  |
| Período de Cadastramento:       | De Até         | (dd/mm/aaaa)         |  |

Se o processo estiver em exigência, clique no nome **EXIGÊNCIA** para abrir a tela de "Andamento do Processo".

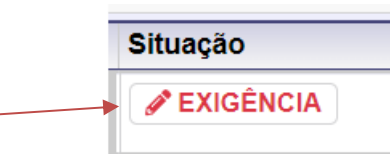

2- Na tela "Andamento do Processo", verifique os campos <u>Exigências Pendentes</u> e <u>Descrição da</u> <u>Exigência</u>:

| Exigencias Pendentes: | Descrição Da Exigência: |  |  |
|-----------------------|-------------------------|--|--|
|                       |                         |  |  |

- 3- Para cumprir a exigência, anexando algum documento, clique na caixa Anexar / Editar
- 4- Selecione o Tipo do arquivo que vai anexar (clicando na seta destacada na cor amarela) e, em seguida, clique no campo "Escolher Arquivo" (também destacado em amarelo)

| E Menu → Gerar Protocolo ☆ > Cadastro de Arquivo |                                                                                        |  |  |  |
|--------------------------------------------------|----------------------------------------------------------------------------------------|--|--|--|
| Cadastro de Arquivo                              |                                                                                        |  |  |  |
| Tipo do arquivo anexado                          | 3 - DOCUMENTO                                                                          |  |  |  |
| Arquivo Anexo:                                   | Escolher arquivo Nenhum arquivo escolhido<br>Tamanho máximo de arquivo permitido: 6 MB |  |  |  |

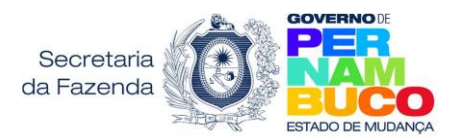

**5-** Selecione o(s) arquivos a serem incluídos e clique na caixa **Incluir** para efetivar a inclusão do arquivo no e-fisco:

| Cadastro de Arquivo     |                                             |             | _   |
|-------------------------|---------------------------------------------|-------------|-----|
| Tipo do arquivo anexado | 39 - FORMULÁRIO PADRÃO DA SOLICITAÇÃO       |             |     |
| 1->                     | Escolher arquivo Nenhum arquivo escolhido * | Incluir (i) | ->2 |
| Arquivo Anexo:          | Tamanho máximo de arquivo permitido: 10 MB  |             |     |

**ATENÇÃO!** A caixa **ASSINAR** (vide tela abaixo) é **opcional**. Deve ser usada somente por quem <u>certificado digital instalado no computador e quer usar o assinador do e-Fisco</u>.

| Ξ Menu → Gerar Protocolo ☆→ Cadastro de Arquivo |                                                                                                    |  |  |
|-------------------------------------------------|----------------------------------------------------------------------------------------------------|--|--|
| Cadastro de Arquivo                             |                                                                                                    |  |  |
| Tipo do arquivo anexado                         | Nenhum                                                                                                |  |  |
| Arquivo Anexo:                                  | Escolher arquivo Nenhum arquivo escolhido * Incluir (i)<br>Tamanho máximo de arquivo permitido: 10 MB |  |  |
| Assinado Nome do Arquivo                        | Tipo do Arquivo                                                                                       |  |  |
| Abrir (b)                                       | Assinar (s) Opcional                                                                                  |  |  |
|                                                 |                                                                                                    |  |  |

DICA: É possível assinar requerimentos e documentos (PDF) eletronicamente através da conta gov.br. Assim sendo, depois de assinar o requerimento digitalmente, basta anexá-lo ao protocolo digital.

Saiba mais em: https://www.gov.br/governodigital/pt-br/assinatura-eletronica

6- Caso tenha mais documentos para incluir, siga selecionando os arquivos a serem incluídos e clicando na caixa "INCLUIR". Ao finalizar tudo, clique na caixa "Voltar":

| ∃ Menu → Gerar Protocolo ☆> Cadastro de Arquivo |              |                 |                                             |             |                 |              |
|-------------------------------------------------|--------------|-----------------|---------------------------------------------|-------------|-----------------|--------------|
| adastro                                         | de Arquivo   |                 |                                             |             |                 | 👌 Limpar cam |
| ipo do arq                                      | uivo anexado |                 | 39 - FORMULÁRIO PADRÃO DA SOLICITAÇÃO       |             |                 | <b>v</b>     |
| rquivo Ane                                      | exo:         |                 | Escolher arquivo Nenhum arquivo escolhido * | Incluir (i) |                 |              |
|                                                 | Assinado     | Nome do Arquivo |                                             |             | Tipo do Arquivo |              |
| )                                               | Não          | NOTA FISCAL AVU | _SA - NFA.pdf                               |             | OUTROS          |              |
|                                                 | Abrir (b)    |                 | Assinar (s)                                 |             | Excluir (x)     | Voltar (v)   |

7- Ao retornar a essa tela, para efetivar a sua solicitação, basta clicar em ATENDER EXIGÊNCIA